日本弁理士協同組合

## 文字商インストールメニュー

## 「【32bit 版】拒絶文字商標集 DB のインストール」の不具合について

文字商 2024 年中期版のインストールメニューにて「【32bit 版】拒絶文字商標集 DB のインスト ール」をお選び頂いた際、【"C:¥Users¥●●●●¥Desktop¥新しいフォルダー¥KYZSETUP.EXE"ヘッ ダの内容が不正】(●●●●はユーザー名)という表示が出てインストールができない事象が発生し ています。

展開先は環境や操作設定により異なります。デスクトップに「新しいフォルダー」を作成した場合は概ね 「C:¥Users¥●●●●¥Desktop¥新しいフォルダー」になります。(●●●●はユーザー名)

「【32bit 版】拒絶文字商標集 DB のインストール」で実行される「KYZSETUP.EXE」というア プリケーションに当組合が発行元であるというデジタル署名を付ける事で何か実行の不具合が生じ ている様です。

ご迷惑をお掛けして大変申し訳けございません。

お手数ですが、マニュアルIV. インストール(プログラムのセットアップ)手順6の次に下記の 手順をお試しください。

1. 次の URL から「KYZSETUP.EXE」をダウンロード。 https://www.benrishi-k.gr.jp/pacaj/file/KYZSETUP.EXE

2. ダウンロードした「KYZSETUP.EXE」をマニュアルIV. インストール(プログラムのセットア ップ)手順5の展開先の「KYZSETUP.EXE」に置き換え(上書き保存)。

3. 「C:¥Users¥miura¥Desktop¥新しいフォルダー」の中の「jautomenu.exe」(スタートメニュー) を実行。

4. スタートメニューから「【32bit 版】拒絶文字商標集 DB のインストール」を実行。 この時「発行元を確認できませんでした(以下略)」というメッセージが出ますが、実行をクリック してください。

お試し頂く手順は以上です。

2でダウンロードして頂く「KYZSETUP.EXE」にはデジタル署名を付けていないので、4の表示 は出てしまいますが、インストールは実行できると思います。

もし上記手順でも不具合が生じる場合はお手数ですが <u>mojisho@benrishi-k.gr.jp</u>までご一報くだ さい。ご面倒をお掛けいたしますがよろしくお願いいたします。

以上